To see who in your department(s) has, and has not, completed the mandatory "TC5550 COVID-19 Training: Safe Research at Columbia University" course, you may run a TC5550-specific report in Rascal. This guide explains how to run the report. Please note: anyone in your department(s) who has *not* logged on to Rascal within the past 400 days will not show up in the report.

1. Log in to Rascal (www.rascal.columbia.edu) using your UNI.

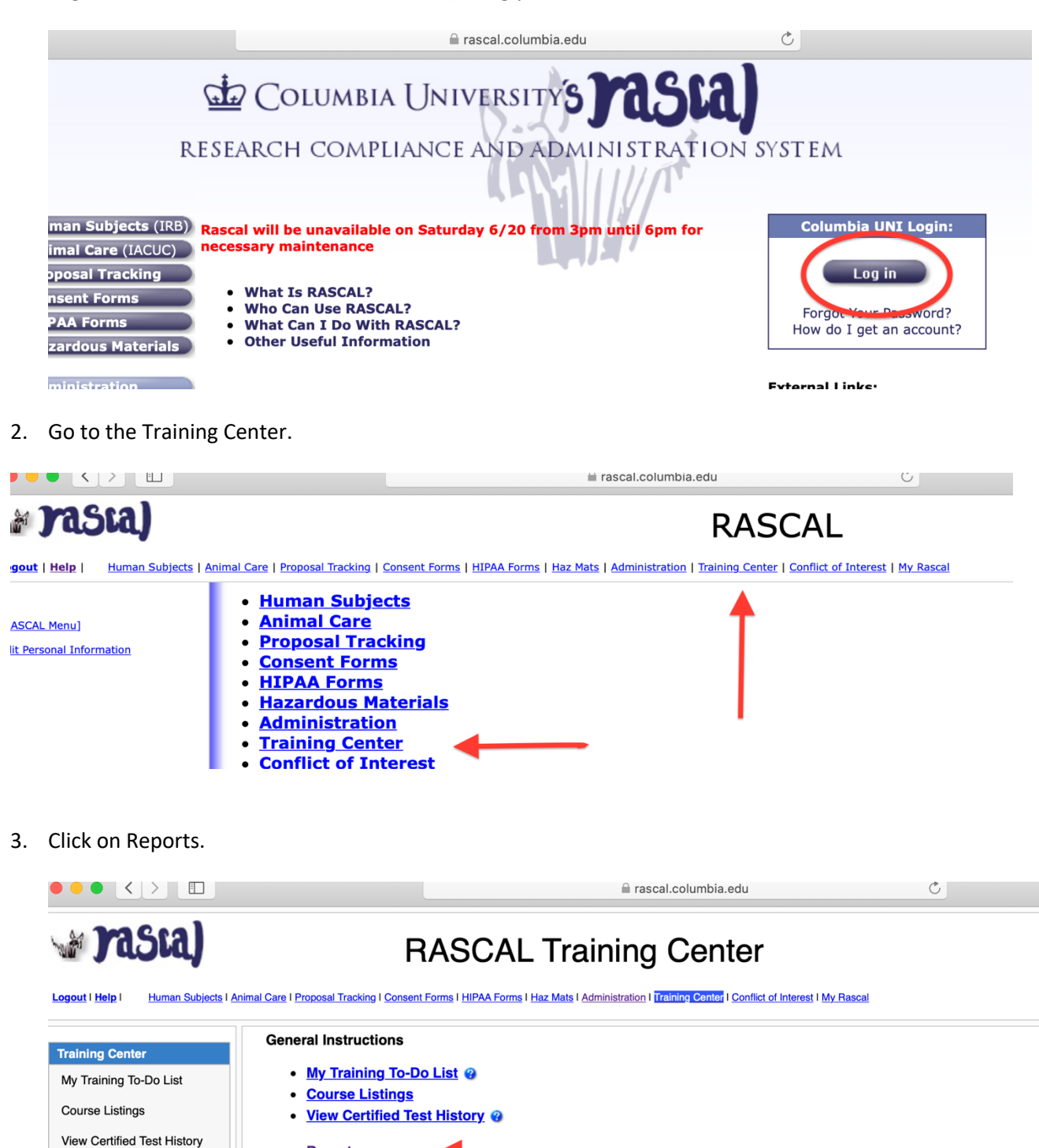

<u>Reports</u>
<u>Assign Courses</u>
<u>Create a Course</u>

Renorte

4. Click on "TC5550 COVID-19 Training Department Report" to see who in each of your departments has (or has not) completed this training.

## **Training Center Reports**

- <u>Training Center Report by Department</u>
- General Report by Test
- Question Statistics by Test
- <u>Test Requirement Exception Report</u>
- <u>TC5550 COVID-19 Training Department Report</u>

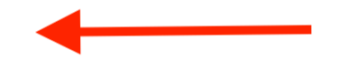

5. On the "TC5550 COVID-19 Training Department Report" page, select the department(s) you'd like to see and click "Filter." (Below is a report generated for the Office of Research Compliance & Training, as an example.)

TC5550 COVID-19 Training Department Report

| M          | Departments | -Select~<br>RES Off Rsch Training & C<br>RES Off Rsch Training & C<br>RES Gff Rsch Training/Co<br>RES Research Complianc<br>RES Research Complianc<br>RES Rsch Compliance | Compl<br>Sompl<br>mplian<br>e<br>e |               |            |
|------------|-------------|----------------------------------------------------------------------------------------------------|------------------------------------|---------------|------------|
| First Name | Last Name   | User ID                                                                                                    | Date Passed                        | Date Assigned | Department |
| Michelle   | Avallone    | mla25                                                                                                    |                                    |               | 091500X    |
| Naomi      | Schrag      | ns2333                                                                                                    |                                    |               | 091500X    |
| Carmen     | Nieves      | nc2210                                                                                                    |                                    |               | 091500X    |
| Michael    | Klein       | mak67                                                                                                    |                                    |               | 091500X    |
| Barbara    | Szolc       | bas2190                                                                                                    |                                    |               | 091500X    |
| Shawna     | Benston     | sfb2132                                                                                                    |                                    |               | 091500X    |
| Liana      | Tascau      | lt2453                                                                                                    |                                    |               | 091500X    |

6. You can filter the resultant report by clicking on the column headings (First Name, Last Name, User ID, Date Passed, Date Assigned, Department). You may click the Excel icon (circled in red, above) to download the report. The report you download will be filtered exactly as you see on your screen (e.g., if you filter for First Name, the downloaded report will be filtered that way).